## Quick Start Guide for Navigating the LMS

- 1. Go to ideas.aetn.org then click Login
- 2. Login with your username and password
- 3. From the main home page you will be able start taking courses by clicking on the Find Learning tab.
- 4. From this page, you will be able to search by Subject Area, TESS Domain, LEADS Domain, Learning Path, Column title or by name of the course.

| HOME                                                                                                    | FIND LEARNING                                                                                                    | RECORD               | OF LEARNI                                                     | NG M             | IY REPOR                                                                | TS                                                                                      | HELP                                                                                                    |                                  |                                      |                       |                  |  |
|----------------------------------------------------------------------------------------------------|----------------------------------------------------------------------------------------------------|----------------------|---------------------------------------------------------------|------------------|-------------------------------------------------------------------------|-----------------------------------------------------------------------------------------|----------------------------------------------------------------------------------------------------|----------------------------------|--------------------------------------|-----------------------|------------------|--|
| Dashboard ► Cour                                                                                                    | ses ► Search                                                                                                    | ,                    |                                                               |                  |                                                                         |                                                                                         |                                                                                                    |                                  |                                      |                       |                  |  |
| Search Cou                                                                                                    | rses: 892 records sl                                                                                                    | hown                 |                                                               |                  |                                                                         |                                                                                         |                                                                                                    |                                  |                                      |                       |                  |  |
| To obtain a cert<br>and complete th                                                                                                    | ificate of completion for an<br>ne associated course surv                                                                                                    | in ADE-appro<br>vey. | oved online                                                   | professional d   | ievelopm                                                                | ient course,                                                                            | a user sho                                                                                                    | ould review and study the lessor | n materials, take and pass the asses | sment(s) at mastery   | level of 80% or  |  |
| The approved professional development hours for each course are determined by the creators of the course based on estimated learning time in relation to mastery of content. Background knowledge of the content allow the user to progress at a faster pace. |                                                                                                    |                      |                                                               |                  |                                                                         |                                                                                         |                                                                                                    |                                  |                                      |                       |                  |  |
| Professional de                                                                                                    | velopment credit is award                                                                                                    | ded solely at t      | the discreti                                                  | ion of the local | school o                                                                | listrict.                                                                               |                                                                                                    |                                  |                                      |                       |                  |  |
| If you do not s                                                                                                    | ee any courses on this                                                                                                    | page, please         | e wait 10-1                                                   | 5 minutes and    | d try aga                                                               | ain.                                                                                    |                                                                                                    |                                  |                                      |                       |                  |  |
| ▼ Filter by                                                                                                    |                                                                                                    | \$                   | Search by                                                     |                  |                                                                         | Search                                                                                  | Clear                                                                                                    |                                  | Page: 1 2 3 4 5 6 7 8 9 10 11        | 12 13 14 15 16 17 18. | . 23 Next Create |  |
| Subject Area                                                                                                    |                                                                                                    |                      |                                                               |                  |                                                                         |                                                                                         |                                                                                                    |                                  |                                      | Course Credit         |                  |  |
| <ul> <li>2016-17 Sche</li> <li>2017-18 Sche</li> </ul>                                                                                                    | duled PD (43)<br>duled PD (1)                                                                                                    |                      | Course ID                                                     | Course Vendor    | Cours                                                                   | Course Name Hours                                                                       |                                                                                                    |                                  |                                      |                       |                  |  |
| <ul> <li>Administration</li> <li>Career &amp; Tech</li> </ul>                                                                                                    | (62)<br>inical Education (13)                                                                                                    | :                    | SBB15077                                                      | IDEAS            | ASBA Module A: Using Data to Improve School Board Decision Making     0 |                                                                                         |                                                                                                    |                                  |                                      |                       |                  |  |
| Classroom Ma English Langu English as a S                                                                                                    | anagement (18)<br>lage Arts (86)<br>Second Language (18)                                                                                                    | 1                    | PEB14006                                                      | IDEAS            | 0 0                                                                     | Communicable Diseases: A Course for Arkansas Coaches                                    |                                                                                                    |                                  |                                      |                       |                  |  |
| Ethics & Profe<br>Fine Arts (45)                                                                                                    | essional Responsibilities (32)                                                                                                    | :                    | SSB14009                                                      | IDEAS            | 0 0                                                                     | CSS Leadersh                                                                            | p Series: Dia                                                                                                    | hing (11-7-12)                   | 3.5                                  | 4d                    |                  |  |
| <ul> <li>Foreign Langu</li> <li>Gifted &amp; Talen</li> </ul>                                                                                                    | uage (37)<br>ted (6)<br>remment (100)<br>Assessment (163)<br>Specialist (21)<br>(55)<br>vement (17)<br>action (15)<br>lelling (38)<br>• Special Education (45) | :                    | SSB14014                                                      | IDEAS            | 0 0                                                                     | CCSS - English Language Arts & Literacy Training: Text Complexity Grades 2-5 (05-07-12) |                                                                                                    |                                  |                                      | 4                     | 1a               |  |
| Health & Wellr                                                                                                    |                                                                                                    |                      | HWB14022                                                      | IDEAS            | 0 10                                                                    | )8 Degrees: Cr                                                                          | itical Respor                                                                                                    | se                               |                                      | 1.5                   | 1a               |  |
| Library Media S<br>Mathematics (5<br>Parental Involve<br>Physical Educa<br>School Counse<br>Science (104)<br>Section 504 & S                                                                                                    |                                                                                                    |                      | Course summary                                                |                  |                                                                         |                                                                                         | Through personal testimonies from families who have been affected by exertional heat stroke and interviews with coaches, certified a<br>trainers, kinesiologists, and other medical professionals, 108°: Critical Response looks at the seriousness of heat illness and its unde<br>causes, as well as how to treat and prevent exertional heat illness.<br>This course features the AETN documentary, 108°: Critical Response, which received the prestigious 2015 NETA award for achiever<br>a Teacher Resource in Instructional Media. |                                  |                                      |                       |                  |  |
| <ul> <li>State Standard</li> <li>Teacher Leade</li> <li>Technology (3)</li> </ul>                                                                                                    | as (45)<br>ership (41)<br>9)                                                                                                    |                      | Status                                                        |                  |                                                                         |                                                                                         | You are not currently enrolled in this course                                                                                                    |                                  |                                      |                       |                  |  |
| TESS Domain                                                                                                    |                                                                                                    |                      | Enrollment type Manual enrollments, Self enrollment (Learner) |                  |                                                                         |                                                                                         |                                                                                                    |                                  |                                      |                       |                  |  |
| 1a (221)                                                                                                    |                                                                                                    |                      | Self enrollment (Learner)                                     |                  |                                                                         |                                                                                         |                                                                                                    |                                  |                                      |                       |                  |  |
| 10 (81)<br>1c (10)<br>1d (40)<br>1e (213)<br>1f (18)                                                                                                    |                                                                                                    |                      |                                                               |                  |                                                                         | N                                                                                       | enrollmen<br>Enroll                                                                                                    | key required.                    |                                      |                       |                  |  |

5. When you have found a course you would like to take, click on the name of the course and select the Enroll button.

6. Explore the available resources for the course. Then begin the lessons watching the videos and completing the assessments.

\*The system will not let you jump ahead; therefore you must complete each lesson in the correct numerical order.

| Home ► HWB14022                                                                  |                                                                                                    |   |  |  |  |  |  |  |  |
|----------------------------------------------------------------------------------|----------------------------------------------------------------------------------------------------|---|--|--|--|--|--|--|--|
| Navigation                                                                       | Your progress                                                                                                    | 0 |  |  |  |  |  |  |  |
|                                                                                  | 108 Degrees: Critical Response                                                                                                    |   |  |  |  |  |  |  |  |
| Home                                                                             | Credit Hours: 1.5                                                                                                    |   |  |  |  |  |  |  |  |
| <ul> <li>Current course</li> </ul>                                               | Vendor: IDEAS<br>Through personal testimonies from families who have been affected by exertional heat stroke and interviews with coaches, certified athletic trainers. |   |  |  |  |  |  |  |  |
| <b>WB14022</b>                                                                   |                                                                                                    |   |  |  |  |  |  |  |  |
| Participants                                                                     | kinesislogists, and other medical professionals, 108°: Critical Response looks at the seriousness of heat illness and its underlying causes, as well as how            |   |  |  |  |  |  |  |  |
| <ul> <li>108 Degrees: Critical Response</li> <li>HWB14022: Lesson One</li> </ul> | to treat and prevent exertional heat illness.                                                                                                    |   |  |  |  |  |  |  |  |
| My courses                                                                       | Pertinent Websites / Support Materials                                                                                                    |   |  |  |  |  |  |  |  |
|                                                                                  | Evolution the metadal as you assume the asymp                                                                                                    |   |  |  |  |  |  |  |  |
| Administration                                                                   | Explore this material as you complete the course.                                                                                                    |   |  |  |  |  |  |  |  |
| Administration                                                                   | Arkansas Activities Association (AAA)                                                                                                    |   |  |  |  |  |  |  |  |
| Course administration                                                            | 108 Degrees: Critical Response                                                                                                    |   |  |  |  |  |  |  |  |
| Linenroll me from HWB14022                                                       |                                                                                                    |   |  |  |  |  |  |  |  |
| My profile settings                                                              |                                                                                                    |   |  |  |  |  |  |  |  |
|                                                                                  | HWB14022: Lesson One                                                                                                    |   |  |  |  |  |  |  |  |
|                                                                                  | HWB14022: The Story of Kendrick Fincher                                                                                                    |   |  |  |  |  |  |  |  |
|                                                                                  | HWB14022: The Story of Kendrick Fincher Quiz                                                                                                    |   |  |  |  |  |  |  |  |
|                                                                                  | Not available unless: The activity HWB14022: The Story of Kendrick Fincher is marked complete                                                                          |   |  |  |  |  |  |  |  |
|                                                                                  | HWB14022: Lesson Two                                                                                                    |   |  |  |  |  |  |  |  |
|                                                                                  | Not available unless: The activity HWB14022: The Story of Kendrick Fincher Quiz is complete and passed                                                                 |   |  |  |  |  |  |  |  |
|                                                                                  | HWB14022: Lesson Three                                                                                                    |   |  |  |  |  |  |  |  |
|                                                                                  | Not available unless: The activity HWB14022: Understanding Heat-Related Illness Quiz is complete and passed                                                            |   |  |  |  |  |  |  |  |

- After you have completed all of the lessons, assessments and the survey, you will be able to print your certificate for the completion of the course.
   \*Click the Certificate link.
- 8. You will then be able to click the button Get your certificate and a pop-up window will appear with the certificate.

|                                                                         | Issued                                  |  |  |  |  |  |  |  |
|-------------------------------------------------------------------------|-----------------------------------------|--|--|--|--|--|--|--|
|                                                                         | Thursday, January 19,<br>2017, 11:26 AM |  |  |  |  |  |  |  |
| Click the button below to open your certificate in a new browser window |                                         |  |  |  |  |  |  |  |
|                                                                         | Get your certificate                    |  |  |  |  |  |  |  |

- 9. You will be able to find the courses you have enrolled in by clicking on the Record of Learning tab.
- 10. If you were unable to complete the course and need to return, then you click on the title of the course to resume your progress.

| ETA           | dea                                  | 9                      |                                      |                                                |                                                                    |              |                   |          |                 | Je                                                                                            | ssica Keener     |  |
|---------------|--------------------------------------|------------------------|--------------------------------------|------------------------------------------------|--------------------------------------------------------------------|--------------|-------------------|----------|-----------------|-----------------------------------------------------------------------------------------------|------------------|--|
| НОМЕ          | NTERNET DELIVERED EDUCATION FOR ARKA | NEAS SCHOOLS           | ARNING                               | MY REPORTS                                     | HELP                                                               |              |                   |          |                 |                                                                                               |                  |  |
|               |                                      |                        |                                      |                                                |                                                                    |              |                   |          |                 |                                                                                               |                  |  |
| Administratio | y Learning  Record of Learning       | ► All Courses          | Record o                             | f Learning : All C                             | Courses                                                            |              |                   |          |                 |                                                                                               |                  |  |
| Site admin    | Administration                       |                        |                                      | Courses Programs Other Evidence                |                                                                    |              |                   |          |                 |                                                                                               |                  |  |
| P ONO damin   |                                      |                        | 21 records shown                     |                                                |                                                                    |              |                   |          |                 |                                                                                               |                  |  |
| Previous Rec  | ords                                 |                        |                                      |                                                |                                                                    |              |                   |          |                 |                                                                                               |                  |  |
| To access pr  | evious records prior to June 1, 20   | )15 please             | Search by Course Title      contains |                                                |                                                                    |              |                   |          |                 |                                                                                               |                  |  |
| contact the A | urkansasIDEAS Help Desk. ideas       | @aetn.org or           |                                      |                                                |                                                                    |              |                   |          |                 |                                                                                               |                  |  |
|               |                                      | Course completion date |                                      |                                                | is before 14 v August v 2017 v                                     |              |                   |          |                 |                                                                                               |                  |  |
|               |                                      |                        |                                      |                                                | is between today and days before today (date of report generation) |              |                   |          |                 |                                                                                               |                  |  |
|               |                                      |                        |                                      |                                                | is between today and days after today (date of report generation)  |              |                   |          |                 |                                                                                               |                  |  |
|               |                                      | Completion status 🕢    |                                      |                                                | is any value V Not yet started V                                   |              |                   |          |                 |                                                                                               |                  |  |
|               |                                      |                        |                                      |                                                |                                                                    | Search Clear |                   |          |                 |                                                                                               |                  |  |
|               |                                      |                        |                                      |                                                |                                                                    |              |                   |          |                 | View a saved search Choose                                                                    | Manage           |  |
|               |                                      |                        |                                      |                                                |                                                                    |              |                   |          |                 |                                                                                               |                  |  |
|               |                                      |                        |                                      |                                                |                                                                    |              |                   |          |                 | Show/Hide                                                                                     |                  |  |
|               |                                      |                        | Course ID                            | Course Title                                   |                                                                    | Co<br>Da     | mpletion<br>ite 🌷 | Progress | Credit<br>Hours | Course Subject Area                                                                           | TESS D<br>Compor |  |
|               |                                      |                        | SIE18015                             | Physics for the 21st Cen<br>Quantum Mechanics  | ntury: Emergent Beha                                               | havior in    |                   |          | 0               | Science                                                                                       | 1a, 4e           |  |
|               |                                      |                        | SIE18016                             | Physics for the 21st Cen                       | ntury: Biophysics                                                  |              |                   |          | 0               | Science                                                                                       | 1a, 4e           |  |
|               |                                      |                        | SIE18018                             | Physics for the 21st Cen                       | ntury: Dark Energy                                                 |              |                   |          | 0               | Science                                                                                       | 1a, 4e           |  |
|               |                                      |                        | AHA15074                             | Agri Arkansas - Dairy                          |                                                                    |              |                   | -        | 0.5             | History & Government, Science, 2016-17 Scheduled PD                                           | 1a               |  |
|               |                                      |                        | IAD14533                             | Understanding the Com<br>Standards: Grades K-5 | mon Core Writing                                                   |              |                   | -        | 7               | Instruction & Assessment, State Standards                                                     | 1e               |  |
|               |                                      |                        | HWB15054                             | Something to Talk About                        | t: Suicide Awareness                                               | is           |                   | -        | 2.5             | Ethics & Professional Responsibilities, Health & Wellness, State Standards, School Counseling | 1b, 3c, 4        |  |

11. You also have the ability to upload Other Evidence to your Record of Learning. \*Example: Uploading your Lynda.com Certificate of Completions

| HOME                           | FIND LEARNING                  | RECORD OF LEARNING MY REPORTS                       | HELP         |                          |                   |  |  |  |  |  |  |
|--------------------------------|--------------------------------|-----------------------------------------------------|--------------|--------------------------|-------------------|--|--|--|--|--|--|
| Dashboard ► My L<br>Navigation | earning ► Record of Learning ► | her Evidence<br>Record of Learning : Other Evidence | e            |                          |                   |  |  |  |  |  |  |
|                                |                                | Courses Programs Other Evidence                     |              |                          |                   |  |  |  |  |  |  |
| Administration                 |                                | 0 records shown                                     |              |                          |                   |  |  |  |  |  |  |
| Previous Record                | ds 🤇                           | Add evidence                                        |              |                          | Show/Hide Columns |  |  |  |  |  |  |
|                                |                                |                                                     | There are no | o records in this report |                   |  |  |  |  |  |  |
|                                |                                | PDF lands                                           | ape          |                          |                   |  |  |  |  |  |  |